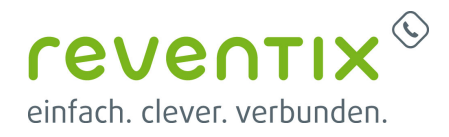

# **Auerswald 1400 IP Tischtelefon**

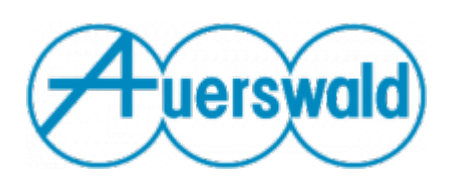

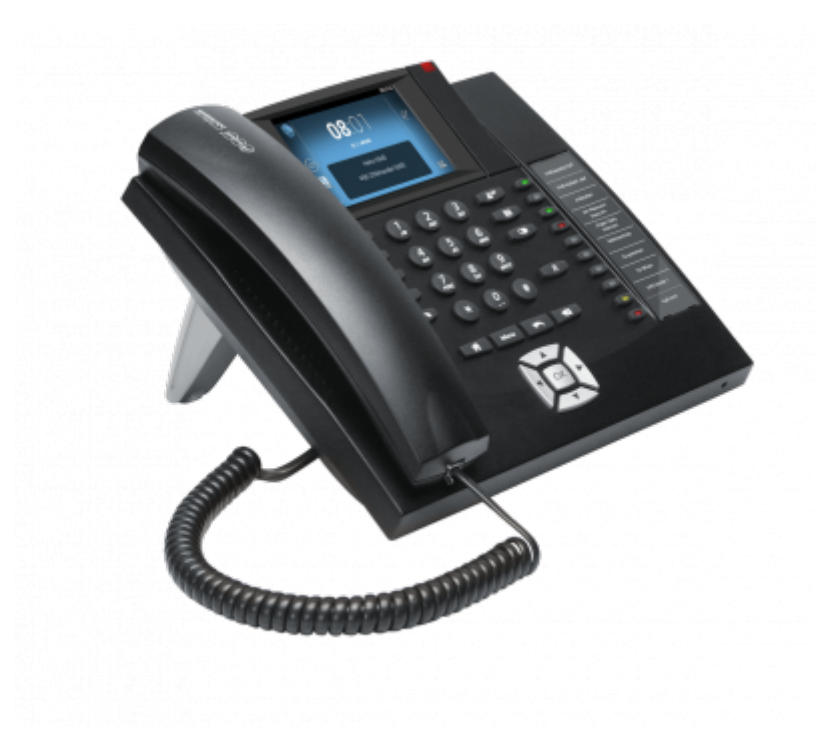

# reventix SIP-Trunk Konfiguration

Bevor mit der Konfiguration des Auerswald Comfortel 1400 IP begonnen werden kann, müssen zunächst ein paar Einstellungen im Kundenportal der reventix vorgenommen werden.

Melden Sie sich hierzu im Kundenportal an und klicken auf "VolP-Telefonanschluss" und anschließend auf "Anschlüsse".

| VelP-Anschildsse          |                                                                                                    |                                                                                                    |
|---------------------------|----------------------------------------------------------------------------------------------------|----------------------------------------------------------------------------------------------------|
| 17 Datate                 | Redect Directori acardo regeneratore.                                                                  |                                                                                                    |
| A main man                | 0                                                                                                    |                                                                                                    |
| Contrary & Kanta          |                                                                                                    |                                                                                                    |
| Schuchall                 |                                                                                                    |                                                                                                    |
| C with Interference Marco |                                                                                                    |                                                                                                    |
| Off Analysis              | _                                                                                                    |                                                                                                    |
| And including             |                                                                                                    |                                                                                                    |
| O substatutes             | reventia. Maaiemie VolP Telefonanachiusa                                                               |                                                                                                    |
| to factored               | Um Dropp die Nulturig Drop 102P-febrierendricene<br>disedente anteile, mas mehrene Koper sie dert nach | constructions, Indone within the environment production of an industry der Wederlie der werenten<br>rethensingen zu sinder anderen fihrenen.                                                                                                    |
| No materia                |                                                                                                    | Life but revenue moderne m                                                                                                    |
| Sk retriengente           |                                                                                                    |                                                                                                    |
| 40 teachers               | brweitzm.                                                                                              |                                                                                                    |
| Recontations              | Fulger De deser leider Life an reachtrachtae<br>teatgleit.                                             | sulsulan. Aufordam bisman Da für Den Analitizan mub gleich das passande ind <sup>on</sup> Salatan                                                                                                    |
| i webbe                   | (iii) Velth Amerikana Suchara                                                                          |                                                                                                    |
| and and a second          | · vites exectives bottom                                                                               |                                                                                                    |
| C Television              |                                                                                                    |                                                                                                    |
| C salaranap               | Anabhaadeeradic                                                                                        |                                                                                                    |
| Accentacy .               | in degree Bernich States für alle reducentiger infor-                                                  | national, um im Galladorea. De ind Pilable sales also Telaborariage mit anaerem Procy au                                                                                                    |
| C miunenation             | verbinder, Bille beschler De, dess De be une in de<br>Tentres tech einem Autoriperungstote gehiegt wer | n Regal Server 2109 Server Services, Suffax Six Server Statisticatives Siver Sextellion<br>don, gaber Six der Riganden Colle ein und Sectioner Six Sive Eingebei.                                                                                                    |
| intela ling and Karda     | the Autorisian ungerode                                                                                |                                                                                                    |
| A desides a local general |                                                                                                    | investigation in the second second seco |
|                           | Kenarge 10                                                                                             | 300 izmitel lanvari sipinande                                                                                                    |
|                           | Passent: Vill                                                                                          | Andres Garver - directi alphana.de                                                                                                    |
|                           | The bever is within the bare to                                                                        | unig.                                                                                                    |
|                           | Anothio: None                                                                                          | Padruf-Kandurt Pechnungshmis within                                                                                                    |

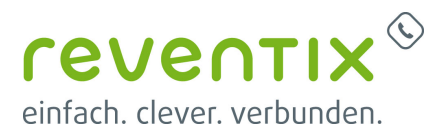

Auf der folgenden Seite bearbeiten Sie bitte den Anschluss (SIP-Trunk), an den das Auerswald Comfortel 1400 IP angeschlossen werden soll.

| VolP-Anschlässe   |                                                                                                    |                                                                                                    |
|-------------------|----------------------------------------------------------------------------------------------------|----------------------------------------------------------------------------------------------------|
| U tatete          |                                                                                                    |                                                                                                    |
| A relation        |                                                                                                    |                                                                                                    |
| President Contra  |                                                                                                    |                                                                                                    |
| Situation .       |                                                                                                    |                                                                                                    |
| * sub-texture the | revendo Akademie: Wolh-Telefonanachium                                                                                                    |                                                                                                    |
| Of eaching        | vini. Recar dia federang linear visiti Talahmana Misaana na antalitik<br>Akadamini antariti, Das Waltamen Tedan dia disel nach-riffinatalan                                                                                                    | en, huiter oh für für die anteproduction Vilkentsterfal auf die Yoshuhe die resartlis<br>per is veldes anderen Themen. |
| A moderatory      |                                                                                                    | Litti zur wowelle.Alasherir 🎬                                                                                          |
| O Indepining      |                                                                                                    |                                                                                                    |
| III endeet-obt    | Drweitern                                                                                                    |                                                                                                    |
| to Indicat        | Refper Un-Breen belder Units um recerterchitere zu fachen. I<br>Seculari-                                                                                                    | indenten können Die für Dies Anablissen auch gleich dies passende UnD-Station                                          |
| Se maires         | IndP-leading bullet                                                                                                    |                                                                                                    |
| Consultant        | Ether Analysis Submit                                                                                                    |                                                                                                    |
| C cathrop         |                                                                                                    |                                                                                                    |
| Sa telebogonte    | Anachivasilbersicht                                                                                                    |                                                                                                    |
| dia manana any    | In design limit in the line of a strain line in the second second s                                                                                                    | The Endployee, the Well-Moleccolor size field-survivage wit screeness Proce as                                         |
| a supprisonal and | sait alson debridenceparate palage medice, palar für dar b                                                                                                    | opender Code als and Installiger Car Rey Bryain.                                                                       |
| 195791            | The Autoretic Autor and Autor and Au |                                                                                                    |
| toolware .        |                                                                                                    | Anneloideata                                                                                                    |
| Table in the      | haveny m                                                                                                    | tits, unabilitar ver alphana-be                                                                                        |
| S and             | Personal of Commission                                                                                                    | Andrew Derver, strend, styling,                                                                                        |
| * sectorement     | (Toth Samary David Jaly 574) Samar Samility.                                                                                                    | -                                                                                                    |
| investore .       |                                                                                                    |                                                                                                    |
| 1.0.000000        | Analdara Rome                                                                                                    | Introd Standort Rechnungshoets Address                                                                                 |
| in the second     | a 10                                                                                                    | 👌 instantskill, brin 🕺 🖉 🚊 🔵                                                                                           |
| the same sites    | • ••• •• • • • • • • • • • • • • • • •                                                                                                     | 👌 Landaustrale 14, darie - Deutius Instatus                                                                            |

Nun müssen Sie noch die Einstellungen, wie in der Abbildung gezeigt, vornehmen.

Bitte beachten Sie insbesondere die folgenden drei Parameter:

- 1. Bitte legen Sie hier eine Ortsvorwahl für den Anschluss fest.
- Stellen Sie "Abgehende Rufnummer (CLI)" ein. Diese kann jedoch vom System überschrieben werden, sofern es eine gültige Rufnummer erhält. Sollte "CLIP-no-Screening" aktiviert werden, findet keine Überprüfung der abgehenden Rufnummer statt.
- Damit eingehende Anrufe vom Auerswald Comfortel 1400 IP korrekt verarbeitet werden können, setzen Sie den Spezial-SIP-Header für die Rufnummernübermittlung bitte auf "P-Called-Party-ID".

| Name des Anschlusses                                                                                  | SIP-Trank                                                                                                    |   |   |
|----------------------------------------------------------------------------------------------------|----------------------------------------------------------------------------------------------------|---|---|
| Anachiusatyp                                                                                          | Talaton •                                                                                                    |   |   |
| Otavorwahi                                                                                            | 030                                                                                                    |   |   |
| Land                                                                                                  | Deutschland                                                                                                    |   | • |
| Zeitzene                                                                                              | EuropaBerlin                                                                                                    |   |   |
| Cadeo-Liniterung 👩                                                                                    | keine •                                                                                                    |   |   |
| Abgebende Putnammer (CLI)                                                                             | aktuelt:+49                                                                                                    |   |   |
|                                                                                                    |                                                                                                    |   |   |
| Putrumer untertrücken (CLP)                                                                           | 0                                                                                                    |   |   |
| Putrumer untertricken (CLP)                                                                           | inaktir •                                                                                                    |   |   |
| Putrummer untertrücken (CLP)<br>CLP-no-acrearing<br>Special-SP-Header Kir<br>Ruhrummernibernitetung 👔 | P-Cales-Paty-D                                                                                                    | • |   |
| Putrumer unertricken (Q.F)<br>Q.P.na-acrearing<br>Special-SP-Header for<br>Facturementikensteilung @  | Proble •<br>Proble •<br>ProblesParty-ID<br>kain Spezial SP-Header<br>Remove Party-ID<br>Protected attearty                                                                                                    | • |   |
| Putrumer unterfrühen (OLP)<br>OLP-re-asserting<br>Specie-SP-Haader für<br>Putrumernübernötung @       | P-Calleo-Party-ID Kain Spezial-SP-Header Remoto-Party-O P-Asserted Hearthy P-Protect-Remotol PC-Reserved Party-D P-Calleo-Party-D P-Calleo-Pa | • |   |

# **1. Account Einstellungen**

Loggen Sie sich zuerst in Ihren Auerswald 1400

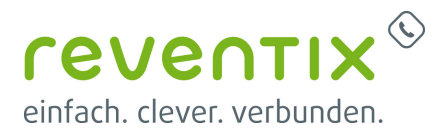

IP Account ein. Klicken Sie links im Menü auf **Einstellungen → Accounts** und nehmen Sie folgende Einstellungen vor:

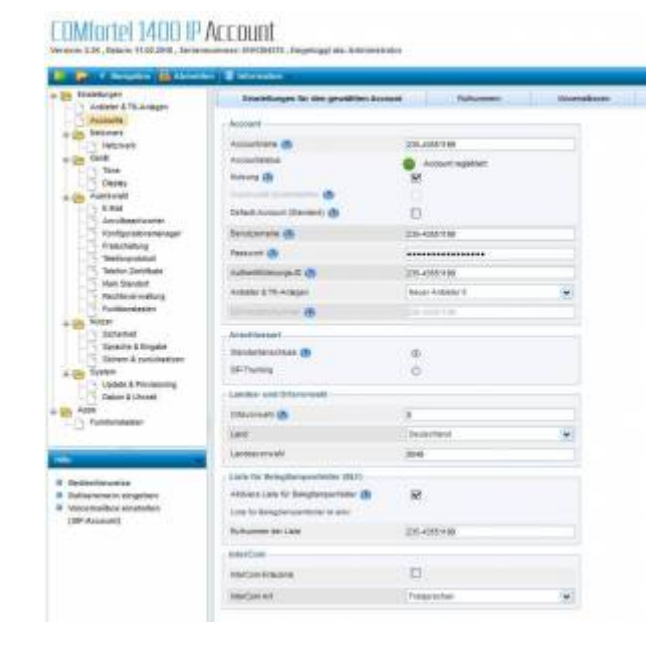

### 1.0.1 Account

| Accountname           | Ihre reventix Kundennummer |
|-----------------------|----------------------------|
| Nutzung               |                            |
| Benutzername          | Ihre reventix Kundennummer |
| Passwort              | Ihr reventix Passwort      |
| Authentifizierungs-ID | Ihre reventix Kundennummer |

### Anschlussart

Anschlussart Standardanschluss

### Landes- und Ortsvorwahl

| Ortsvorwahl   | z.B. 030 für Berlin       |
|---------------|---------------------------|
| Landesvorwahl | z.B. 0049 für Deutschland |

#### Liste für Belegtlampenfelder

| Aktiviere Liste für BLF |                            |
|-------------------------|----------------------------|
| Rufnummer der Liste     | Ihre reventix Kundennummer |

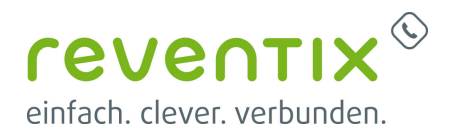

### 2. Rufnummern Einstellungen

Klicken Sie nun auf den Reiter **Rufnummern** und fügen Sie eine neue Rufnummer hinzu oder ändern die vorhandene.

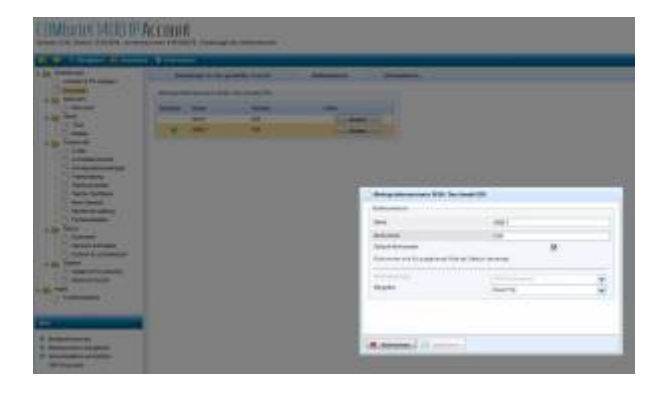

# 3. Anbieter & TK-Anlagen Einstellungen

Klicken Sie links im Menü auf **Anbieter & TK-Anlagen** und dann auf den Reiter **NAT** und nehmen Sie folgende Einstellungen vor:

| E Line Bloom                     | A REAL PROPERTY AND INCOME.                                                                                                    |         |    |     |              |
|----------------------------------|----------------------------------------------------------------------------------------------------|---------|----|-----|--------------|
| Problem .                        | Parm                                                                                                    | int .   |    | 38. | <br>Autors 1 |
| Annual Second                    | our descentionary                                                                                                    |         |    |     |              |
| T-15 Melone                      | SPACTORES.                                                                                                    |         |    |     |              |
| in tes                           |                                                                                                    |         |    |     |              |
| Chaine:                          | denier                                                                                                    |         |    |     |              |
| in matching                      | phone of economic or 17 m.                                                                                                    |         | 0  |     |              |
| Anchestrater<br>Koltzalenteratur | BIPAL Downsel                                                                                                    |         |    |     |              |
| - neurona                        | distant (B)                                                                                                    |         | 6  |     |              |
| THEO DOTAN                       | attact of features of \$100                                                                                                    |         | a' |     |              |
| Contract withing                 | Add Streep office                                                                                                    |         |    |     |              |
| in here                          | Addition like (B)                                                                                                    |         | e  |     |              |
| totanat                          | text integration of prices of                                                                                                    |         |    |     |              |
| Separat Strate                   | And the part of the part of th | 1.2     |    |     |              |
| User Alfrederes                  | Citaliania Mila (B                                                                                                    |         |    |     |              |
| - Universities                   | STORAGE AND ADDRESS                                                                                                    |         | 11 |     |              |
| Terrename                        | (served for \$750 labour Avings on                                                                                                    | ol at a |    |     |              |
| SALCO USA                        |                                                                                                    |         |    |     |              |
| A NOT                            |                                                                                                    |         |    |     |              |

COMfortel 1400 IP Provider

| SIP NAT-Traversal         | aktiviert    |
|---------------------------|--------------|
| RTP NAT-Traversal         | deaktiviert  |
| NAT-Keep-Alive            | $\checkmark$ |
| Nat-Keep-Alive Intervall  | 20           |
| STUN-Server-Port          | 3478         |
| Intervall für STUN-Server | 5            |

### 3.1 Nummern

- 1. Klicken Sie auf den Reiter Nummern.
- 2. Unter Art der Auswertung wählen Sie

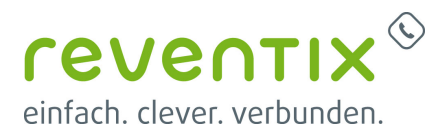

bitte Wie in RFC3325 beschrieben aus.

 Weiter unten, unter Rufnummernübermittlung (gehend), übernehmen Sie nun folgende Einstellungen:

| -     | 11.00                                                                                                    | 842                                                                                                    | 1.1.1            | 87       | Balleton . |
|-------|----------------------------------------------------------------------------------------------------|----------------------------------------------------------------------------------------------------|------------------|----------|------------|
|       | - Include Statement                                                                                                    |                                                                                                    |                  |          |            |
|       | 11 WYNESSON BAR                                                                                                    | And in case of the local division of the local division of the loc |                  |          |            |
|       | 101000-000                                                                                                    | the state of the second                                                                                                    |                  |          |            |
|       | with the second second |                                                                                                    |                  |          |            |
|       | Thread Departure for This of                                                                                                    |                                                                                                    |                  |          |            |
|       | Particul Designer for Section                                                                                                    | a house a                                                                                                    |                  |          |            |
|       | Incast Departs in Sector                                                                                                    | a francesco de                                                                                                    |                  |          |            |
|       | And and Designed by strength                                                                                                    |                                                                                                    |                  |          |            |
|       |                                                                                                    |                                                                                                    |                  |          |            |
| 200   | Extension Internet                                                                                                    | al and a set                                                                                                    |                  |          |            |
| *     | of all subservers (6)                                                                                                    |                                                                                                    | NAV WILLS MANHAE | <b>W</b> |            |
|       | Refucts Providentialities                                                                                                    |                                                                                                    |                  |          |            |
|       | The second second                                                                                                    |                                                                                                    |                  | 141      |            |
| dier. | 1 marks have been                                                                                                    |                                                                                                    |                  |          |            |
|       | Construction and                                                                                                    |                                                                                                    |                  | Here a   |            |
|       | inst President Sectors                                                                                                    |                                                                                                    |                  |          |            |
|       | Provide Descention                                                                                                    |                                                                                                    |                  | 121      |            |
|       | 1 martin have been                                                                                                    |                                                                                                    |                  |          |            |
| -     | 1 martin hannande                                                                                                    |                                                                                                    |                  | -        |            |
|       | door Transmitt Status                                                                                                    |                                                                                                    |                  |          |            |
|       | A Provided Designation                                                                                                    |                                                                                                    |                  | 100      |            |
|       | Contractor Community                                                                                                    |                                                                                                    |                  | 1        |            |
|       | A Proper Summaries                                                                                                    |                                                                                                    |                  |          |            |
|       | Contractor & Document of                                                                                                    | -                                                                                                    |                  |          |            |
|       | the second second s                                                                                                    |                                                                                                    | 1.1.             |          |            |

| Format der angerufenen Rufnummer    | Unverändert (wie gewählt)                |  |  |
|-------------------------------------|------------------------------------------|--|--|
| Format der eigenen Rufnummer        | Nur Anschlussnummer (MSN/Hauptrufnummer) |  |  |
| Methode zur Rufnummernunterdrückung | Anonymous                                |  |  |
| Art der Rufnummernübermittlung      | Im Displaytext                           |  |  |

COMfortel 1400 IP Provider

# 4. Provider Einstellungen

Klicken Sie nun auf den **Provider** Reiter und nehmen Sie folgende Einstellungen vor:

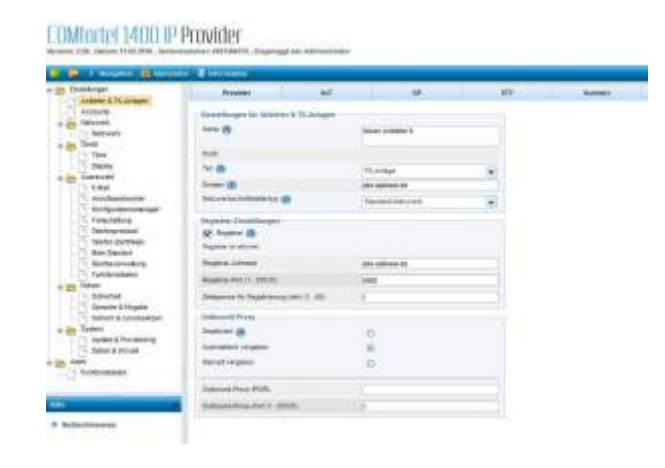

### 4.0.1 Einstellungen für Anbieter & TK-Anlagen

| Name                      | Hier können Sie einen beliebigen Namen vergeben |  |  |
|---------------------------|-------------------------------------------------|--|--|
| Profil-Typ                | TK-Anlage                                       |  |  |
| Domain                    | pbx.sipbase.de                                  |  |  |
| Netzwerkschnittstellentyp | Standardnetzwerk                                |  |  |

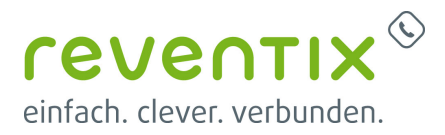

1

### 4.0.2 Registrar-Einstellungen

| Registrar                    |                |
|------------------------------|----------------|
| Registrar-Adresse            | pbx.sipbase.de |
| Registrar-Port               | 5060           |
| Zeitspanne für Registrierung | 1              |

### 4.0.3 Outbound-Proxy

Hier wählen Sie die Option Automatisch vergeben.

#### Outbound-Proxy-Port

# 5. RTP Einstellungen

Klicken Sie nun auf den Reiter **RTP** und nehmen Sie folgende Einstellungen vor:

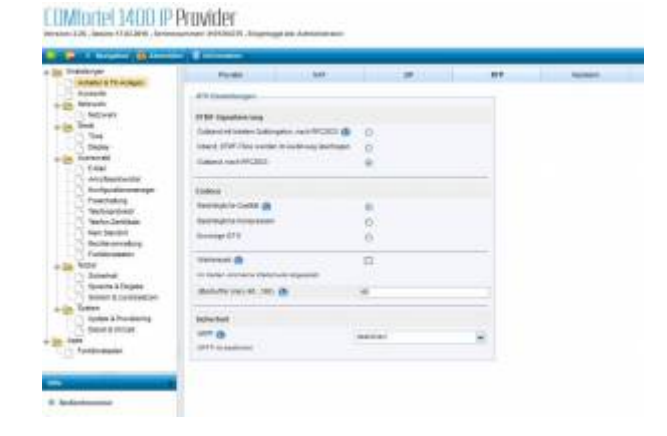

| DTMF-Signalisierung | Outbound, nach RFC2833 |
|---------------------|------------------------|
| Codecs              | Bestmögliche Qualität  |
| Jitterbuffer        | 40                     |
| Sicherheit / SRTP   | deaktiviert            |

# 6. SIP Einstellungen

Klicken Sie nun auf den Reiter **SIP** und nehmen Sie folgende Einstellungen vor:

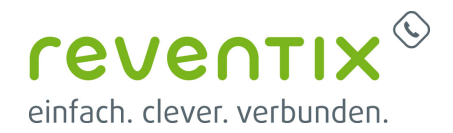

| L I Access Million          | er Batteren                                                                                                    |       |       |             |     |          |
|-----------------------------|----------------------------------------------------------------------------------------------------|-------|-------|-------------|-----|----------|
| (Svilik)(gr)                | Ander .                                                                                                    | see.  |       | -           | 444 | autors . |
| Accurate                    | . OP Josseniumper                                                                                                    |       |       |             |     |          |
| interest                    | MALL MOTOR                                                                                                    |       | 144   |             |     |          |
| in lines.                   | of loans the sta                                                                                                    |       | 10    |             |     |          |
| The local sector            | different first in sugar                                                                                                    | inter |       |             |     |          |
| B Internet                  | THE R. D. W. LANSING                                                                                                    |       | - 3   |             |     |          |
| - northeenselter            | and the second                                                                                                    |       |       |             |     |          |
| Transfatura -               | Annes and a finite line of the                                                                                                    | -     | 10    |             |     |          |
| Testspicial                 | and in case of the                                                                                                    |       |       |             |     |          |
| - Not Sector                | An other Designation                                                                                                    |       |       |             |     |          |
| - And the management of the | If the subset of the subset of |       |       |             |     |          |
| Turner market               | Contrast to card contrastent                                                                                                    |       |       |             |     |          |
| C Galacted                  |                                                                                                    |       | 1,000 | and Jameses |     |          |
| Taken & solicitation        | Million and American                                                                                                    |       |       |             |     |          |
| 1 Typelin & Powening        | NOP BR                                                                                                    |       |       |             |     |          |
| Deter Milecel               | 1.00                                                                                                    |       |       |             |     |          |
| ANN .                       |                                                                                                    |       |       |             |     |          |

| SIP-Port                        | 5060 |
|---------------------------------|------|
| Intervall für SIP-Session-Timer | 30   |
| SIP-Transportprotokoll          | UDP  |

# 7. Funktionstasten einstellen

Klicken Sie bitte links im Menü auf **Funktionstasten** und setzen die beiden folgenden Häkchen:

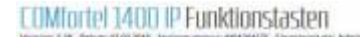

| E Di Angeren (Editerrien)                                                                                                    | ( and the second second s |
|----------------------------------------------------------------------------------------------------|----------------------------------------------------------------------------------------------------|
| atter atter                                                                                                    | funitoreinten                                                                                                    |
| Accounts<br>Accounts<br>Town<br>Town<br>Town<br>Town<br>Town<br>Town<br>Town<br>Accounts<br>Town<br>Town<br>Town<br>Accounts<br>Town<br>Accounts<br>Town<br>Accounts<br>Town<br>Accounts<br>Town<br>Accounts<br>Town<br>Accounts<br>Town<br>Accounts<br>Town<br>Accounts<br>Town<br>Accounts<br>Town<br>Accounts<br>Town<br>Accounts<br>Town<br>Town<br>Accounts<br>Town<br>Accounts<br>Town<br>Town<br>Accounts<br>Town<br>Accounts<br>Town<br>Town<br>Accounts<br>Town<br>Town<br>Accounts<br>Town<br>Town<br>Town<br>Accounts<br>Town<br>Town<br>Accounts<br>Town<br>Town<br>To | Tanzan k Dagatanan Katal<br>Antonistica Wattin Dawar 🕸 😿<br>San are baar tana tana katala san a in ina kataja Kukuman aka panati<br>Papateta ka Dawa Baran Baran<br>Baranta ataun ka Tilana                                                                                                    |
| i kobardenyejye                                                                                                    |                                                                                                    |

| Automatische Wahl nach Zielwahl | $\checkmark$ |
|---------------------------------|--------------|
| Doppelklick für 2. Ebene        | $\checkmark$ |

# 8. Netzwerk Einstellungen

Klicken Sie links im Menü auf Netzwerk und

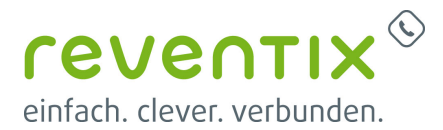

setzen Sie das Häkchen bei **DHCP**. In den Einstellungen für VoIP tragen Sie bitte folgendes ein:

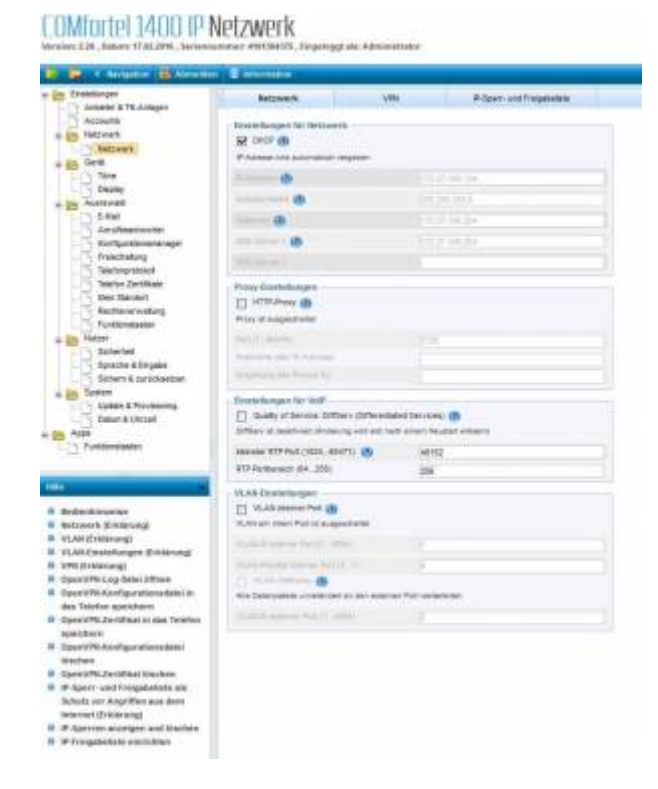

| DHCP               |       |
|--------------------|-------|
| kleinster RTP Port | 45152 |
| RTP Portbereich    | 256   |

# 9. Links / Quellen / Referenzen

- Homepage der reventix GmbH: https://www.reventix.de
- Homepage der Auerswald GmbH & Co. KG: https://www.auerswald.de/de/
- Kundenportal der reventix GmbH: https://login.sipbase.de

### auerswald, 1400ip, tischtelefon

Von: https://reventix.de/wiki/ - reventix Wiki

Link:

https://reventix.de/wiki/konfigurationshilfen:auerswald:comfortel-1400-ip

Letzte Aktualisierung: 2020/07/15 15:10

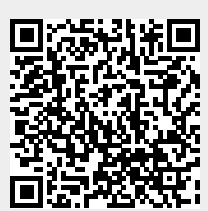